## 政府伺服器數位憑證管理中心(GTLSCA)

Apache SSL 憑證請求檔製作與憑證安裝手冊

聲明:本手冊之智慧財產權為中華電信股份有限公司(以下簡稱本公司)所有, 本公司保留所有權利。本手冊所敘述的程序係將本公司安裝相關軟體的經驗分享 供申請 SSL 伺服軟體憑證用戶參考,若因參考本手冊所敘述的程序而引起的任 何損害,本公司不負任何損害賠償責任。

本手冊適用於 Apache Server 環境下之 SSL 伺服器軟體憑證安裝 本手冊的安裝程序,已經在 Apache 2.2.29 與 Apache 2.4.39 版測試過,您所使用 的版本或環境可能與本版本有所差異,若是如此則請參考您的 Web Server 及 SSL 模組相關使用手冊,適度調整 SSL 伺服軟體憑證安裝步驟。

#### 目錄

| Linux Apache SSL 憑證請求檔製作手冊       | 2   |
|----------------------------------|-----|
| Linux Apache SSL 憑證安裝操作手冊        | 5   |
| Windows Apache SSL 憑證請求檔製作手冊     | 8   |
| Windows Apache SSL 憑證安裝操作手冊      | .12 |
| 附件一:設定 SSL 安全通道的加密強度             | .17 |
| 附件二:停用 SSLv3.0、TLS 1.0 和 TLS 1.1 | .18 |

#### Linux Apache SSL 憑證請求檔製作手冊

一、產生憑證請求檔

- 產生憑證請求檔(Certificate Signing Request file,簡稱 CSR 檔) 需使用 OpenSSL 工具,此工具通常安裝在 /usr/local/ssl/bin 目錄下(可以使用 \$ find / -name openssl -print 指令找到您安裝的目錄),請確定您已經安裝 成功再執行下列指令。
- (2) 開始前,請確認您 OpenSSL 的版本沒有受到 Heartbleed Bug 的影響, 您可輸入以下指令來確認您 OpenSSL 的版本。若您的版本有 Heartbleed Bug,建議先升級到修復版本,再執行以下操作。

*\$ openssl version* 

影響範圍:1.0.1~1.0.1f/1.0.2-beta~1.0.2-beta1 修復版本:1.0.1g/1.0.2-beta2 以後

(3) 產生以 3-DES 加密, PEM 格式的私密金鑰(長度需為 RSA 2048 位元)
 執行 openssl 程式如下:

\$ openssl genrsa -des3 -out server.key 2048

- 若您的 SSL 憑證即將到期,需更新憑證,建議可以另開一個新的 資料夾,並在此資料夾下執行上述指令,以避免線上使用的 server.key 被覆蓋。
- (4) 執行完畢後會產生私密金鑰檔案,檔名為 server.key,請您將此檔案備
   份,執行過程會要求您輸入密碼(pass phrase)

Enter PEM pass phase:

一定要牢記此密碼,日後每次啟動 TLS 通訊模式時,皆會用到。

```
[root@Franklin bin]# openssl
OpenSSL> exit
[root@Franklin bin]# openssl genrsa -des3 -out server.key 2048
Generating RSA private key, 2048 bit long modulus
.....++++++
e is 65537 (0x10001)
Enter PEM pass phrase:
Verifying password - Enter PEM pass phrase:
[root@Franklin bin]# _
```

- (5) 再次提醒您請將 server.key 檔案進行備份。若是在提出憑證申請後私密 金鑰遺失,核發下來的憑證將會無法使用,需要重新提出申請與廢止憑 證。
- (6) 產生憑證請求檔

\$ openssl req -new -key server.key -out certreq.txt 執行過程會要求輸入密碼,完畢後會產生憑證請求檔,檔名為 certreq.txt 請輸入憑證主體資訊到憑證請求檔中,不過憑證管理中心網站 SSL 憑 證申請頁面只會擷取憑證請求檔中的公開金鑰數值,並不會使用以下憑 證主體資訊,而是以您在憑證管理中心網站填寫之申請書內容進行身分 審驗。

Country Name:TW State or Province Name:不需輸入,按 enter 鍵略過 Locality Name:城市(如:Taipei) Organization Name:組織名稱(如:CHT) Organizational Unit Name:單位名稱(如:Information) Common name:網站名稱(如:www.abc.com.tw,多網域憑證申請填一 個代表網站名稱即可,實際憑證核發資料是以申請書填寫為主) Email address:伺服器管理者電子郵件 (如:abc@abc.com.tw) challenge password:不需輸入,按 enter 鍵略過 optional company name:不需輸入,按 enter 鍵略過

[root@Franklin bin]# openssl req -new -key server.key -out certreq.txt Using configuration from /usr/share/ssl/openssl.cnf Enter PEM pass phrase: You are about to be asked to enter information that will be incorporate into your certificate request. What you are about to enter is what is called a Distinguished Name or a There are quite a few fields but you can leave some blank For some fields there will be a default value, If you enter '.', the field will be left blank. -----Country Name (2 letter code) [GB]:TW State or Province Name (full name) [Berkshire]: Locality Name (eg, city) [Newbury]:Taipei Drganization Name (eg, company) [My Company Ltd]:CHT Drganizational Unit Name or your server's hostname) []:www.abc.com.tw.

Email Address []:test@test.com.tw

Please enter the following 'extra' attributes to be sent with your certificate request A challenge password []: An optional company name []:

(7) 檢視憑證請求檔

您可使用下面指令檢視您所產生的憑證請求檔

*\$openssl req -noout -text -in certreq.txt* 

請求檔內容範例如下:

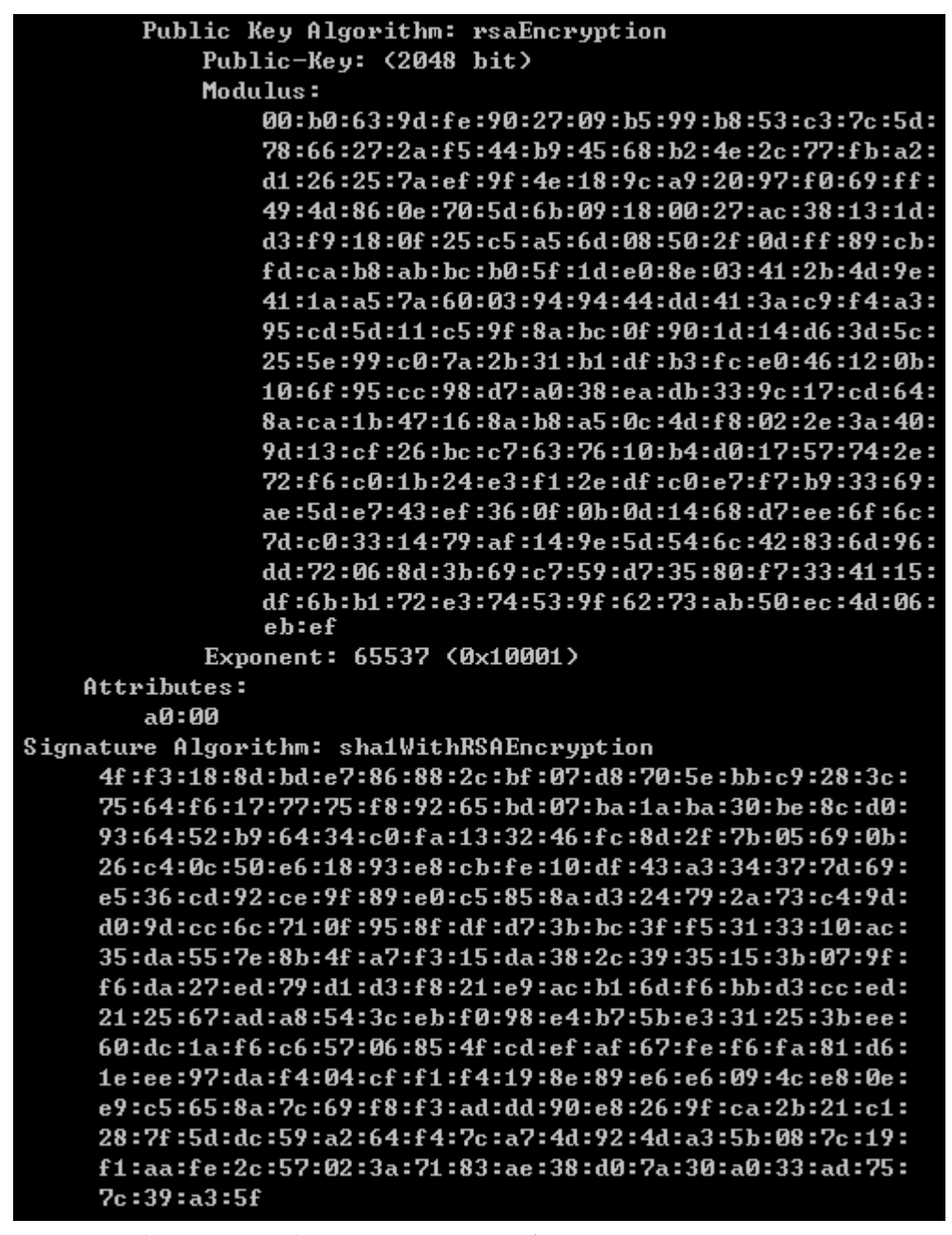

二、將憑證請求檔存放到方便存取的目錄,完成製作憑證請求檔動作。

三、請至憑證管理中心網站(https://gca.nat.gov.tw)進行 SSL 憑證申請作業。

## Linux Apache SSL 憑證安裝操作手冊

一、取得 eCA 及 GTLSCA 之憑證串鏈

當您申請的 SSL 伺服軟體憑證經審核通過並簽發之後,您可先不用急著安裝所申請的 SSL 伺服軟體憑證,而必須先取得對應之憑證串鏈,並在 Apache Server 上安裝該憑證串鏈,這樣您接下來安裝的 SSL 伺服軟體憑證才能正常運作。

- (1) 請至GTLSCA網站下載已經製作好的憑證串鏈檔案,格式為PEM編碼, 下載網址為https://gtlsca.nat.gov.tw/download/eCA1\_GTLSCA.zip
- (2) 將下載的eCA1\_GTLSCA.zip解壓縮得到eCA1\_GTLSCA.crt
- 二、安裝 eCA 及 GTLSCA 之憑證串鏈與 SSL 憑證
  - (1) 請確定已下載簽發之 SSL 伺服器軟體憑證(\*.cer)。 註:以下步驟假設您下載之 SSL 憑證之檔名已經改名為 server.cer,如 果您並非使用這個檔名,請自行調整下面的步驟內容。
  - (2) 執行以下命令將SSL伺服軟體憑證由DER編碼格式轉換成PEM編碼格式

*\$* openssl x509 -in server.cer -inform DER -out server.crt •

如何確認憑證編碼格式:請利用文字編輯器將憑證檔案開啟,根據出現的畫面來判別憑證編碼格式。 PEM 編碼格式:

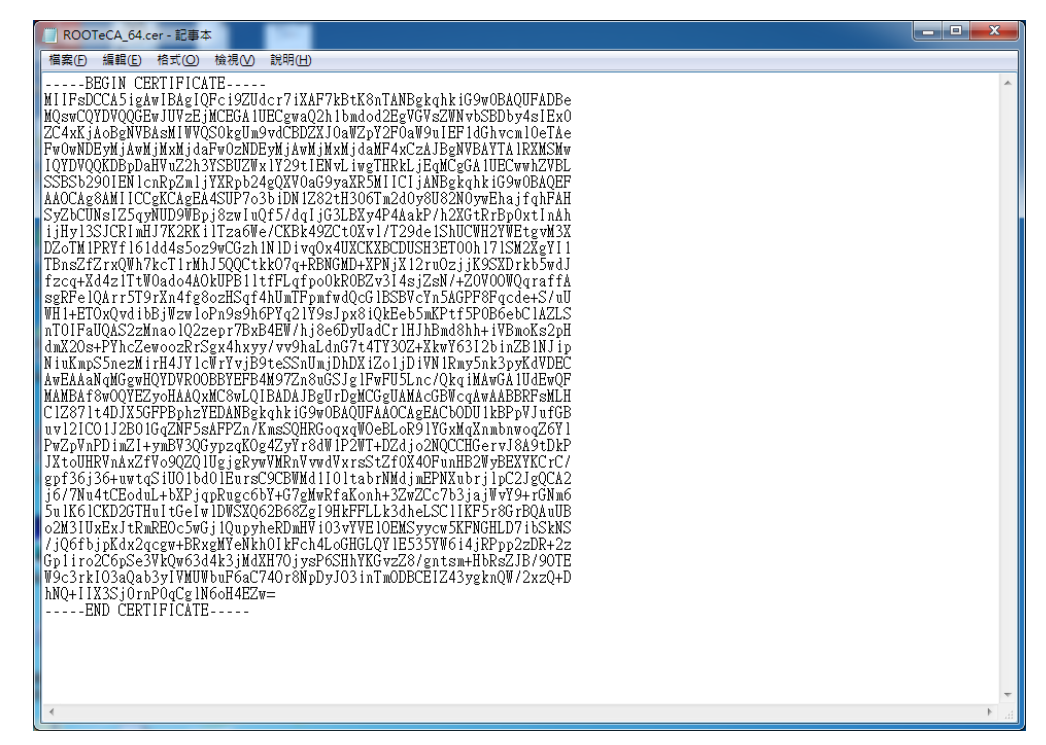

DER 編碼格式:

| ROOTeCA.ce               | r - 記事本                       |                                                                        |                            |                   |
|--------------------------|-------------------------------|------------------------------------------------------------------------|----------------------------|-------------------|
| 個業的編輯<br> 0????<br>?撒1颺機 | eG\站? ^?瓞? *<br>? ?幎 穩楀M?棟擯繵? | 0^1 0 U T₩1#0! U Chunghwa Tele<br>齁'傾?簡堪?唇 揸 ol ?n鮠h.????x)令c?! g 胂 ?? | com Co., Ltd.1*<br>? J=+ * | 0(U!ePK ^<br>M??? |
|                          |                               |                                                                        |                            |                   |
|                          |                               |                                                                        |                            |                   |
|                          |                               |                                                                        |                            |                   |
|                          |                               |                                                                        |                            |                   |
|                          |                               |                                                                        |                            |                   |
|                          |                               |                                                                        |                            |                   |
|                          |                               |                                                                        |                            |                   |
|                          |                               |                                                                        |                            |                   |
|                          |                               |                                                                        |                            |                   |
| <                        |                               |                                                                        |                            | -<br>E. 4         |

- (3) 若 Apache 版本 < 2.4.8, 請參考以下步驟操作
  - 利用文字編輯器開啟 httpd-ssl.conf,檔案可能位置為
     <apache 安裝路徑>\conf\extra\ 目錄下。
  - 修改以下三個參數並存檔 SSLCertificateFile:伺服器憑證(\*.crt)檔案路徑 SSLCertificateKeyFile:私密金鑰檔案路徑 SSLCertificateChainFile:eCA1\_GTLSCA.crt 檔案路徑

```
請注意這把 SSL Server 私密金鑰必須是當初您用來產生憑證請求
檔 (Certificate Signing Request, CSR)所對應的同一把私密金鑰,
否則將無法成功建立 SSL 連線。
SSLEngine on
SSLProtocol all -SSLv2 -SSLv3 -TLSv1 -TLSv1.1
SSLCipherSuite EECDH+AES128:EECDH+AES256:EECDH+CAMELLIA:!ECDSA:!MD5
SSLHonorCipherOrder on
```

```
SSLCertificateFile "/export/httpd-2.2.29/conf/sslcerts/gca_server.crt"
SSLCertificateKeyFile "/export/httpd-2.2.29/conf/sslcerts/gca_server.key"
SSLCertificateChainFile "/export/httpd-2.2.29/conf/sslcerts/eCA1 GTLSCA.crt"
```

- (4) 若 Apache 版本 >= 2.4.8, 請參考以下步驟操作
  - cat server.crt eCA1\_GTLSCA.crt > server-chain.crt
  - mv server-chain.crt server.crt (此 crt 檔案經由修改已經包含完整憑證串鍊)
  - 利用文字編輯器開啟 httpd-ssl.conf,檔案可能位置為
     <apache 安裝路徑>\conf\extra\ 目錄下。
  - 修改以下2個參數並存檔 SSLCertificateFile:伺服器憑證(\*.crt)檔案路徑 SSLCertificateKeyFile:私密金鑰檔案路徑 請注意這把SSL Server私密金鑰必須是當初您用來產生憑證請求 檔(Certificate Signing Request, CSR)所對應的同一把私密金鑰, 否則將無法成功建立SSL連線。
     SSLEngine on

```
SSLProtocol all -SSLv2 -SSLv3 -TLSv1 -TLSv1.1
SSLCipherSuite EECDH+AES128:EECDH+AES256:EECDH+CAMELLIA:!ECDSA:!MD5
SSLHonorCipherOrder on
```

```
SSLCertificateFile "/export/httpd-2. /conf/sslcerts/server.crt"
SSLCertificateKeyFile "/export/httpd-2. /conf/sslcerts/server.key"
```

- (5) 重新啟動 Apache
- (6) 依照您的網路架構,您可能需要於防火牆開啟對應 https 的 port。
- (7) 成功後,請以 https 連線測試 SSL 加密通道。

#### Windows Apache SSL 憑證請求檔製作手冊

一、產生憑證請求檔

- 產生憑證請求檔(Certificate Signing Request file,簡稱 CSR 檔) 需使用 OpenSSL 工具,此工具通常安裝在 <apache 安裝目錄>/bin 目錄下,會 包含一個 openssl.exe 檔案。
- (2) 開始前,請確認您 OpenSSL 的版本沒有受到 Heartbleed Bug 的影響, 您可輸入以下指令來確認您 OpenSSL 的版本。若您的版本有 Heartbleed Bug,建議先升級到修復版本,再執行以下操作。

*\$ openssl version* 

影響範圍:1.0.1~1.0.1f/1.0.2-beta~1.0.2-beta1 修復版本:1.0.1g/1.0.2-beta2 以後

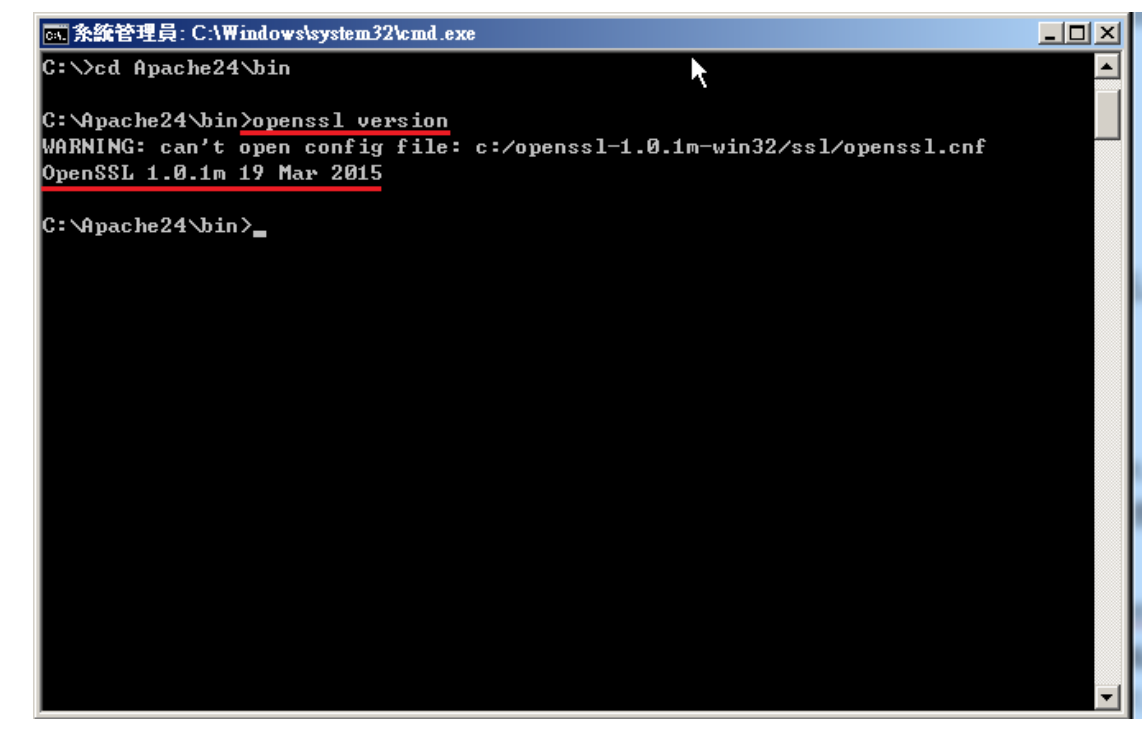

 (3) 因 Windows 系統下的 Apache 無法詢問私密金鑰密碼,故產生不加密之 PEM 格式的私密金鑰(長度需為 RSA 2048 位元) 執行 openssl 程式如下:
 \$ openssl genrsa -out <server.key 儲存路徑> 2048

| 条統管理員: C:\Windows\system32\cmd.exe                                                                                                    | _ 🗆 🗵 |
|----------------------------------------------------------------------------------------------------|-------|
| C:\>cd Apache24\bin                                                                                                    |       |
| C:\Apache24\bin>openssl version<br>WARNING: can't open config file: c:/openssl-1.0.1m-win32/ssl/openssl.cnf<br>OpenSSL 1.0.1m 19 Mar 2015                                           |       |
| C:\Apache24\bin>openssl genrsa -out C:\SSL\server.key 2048<br>WARNING: can't open config file: c:/openssl-1.0.1m-win32/ssl/openssl.cnf<br>Loading 'screen' into random state - done |       |
| Generating RSA private key, 2048 bit long modulus<br>+++                                                                                                    |       |
| e is 65537 (0x10001)                                                                                                    |       |
| C:\Apache24\bin>                                                                                                    |       |
|                                                                                                    | -     |

- 若您的 SSL 憑證即將到期,需更新憑證,建議可以另開一個新的 資料夾,並在此資料夾下執行上述指令,以避免線上使用的 server.key 被覆蓋。
- (4) 執行完畢後會產生私密金鑰檔案,檔名為 server.key,請您將此檔案備 份。若是在提出憑證申請後,金鑰遺失,核發下來的憑證將會無法使用, 需要重新提出申請與廢止憑證。
- (5) 產生憑證請求檔

#### \$ openssl req -new -key <server.key 路徑> -out <certreq.txt 儲存路徑>

 若您在執行此指令時遇到「WARNING: can't open config file...」
 的訊息,請先找出 Apache 安裝目錄下的 openssl.cnf,然後執行以 下環境變數設定後,在執行產製憑證請求檔指令
 set OPENSSL CONF=<openssl.cnf 所在路徑>

請輸入憑證主體資訊到憑證請求檔中,不過憑證管理中心網站 SSL 憑證申請頁面只會擷取憑證請求檔中的公開金鑰數值,並不會使用以下憑證主體資訊,而是以您在憑證管理中心網站填寫之申請書內容進行身分審驗。

Country Name: TW State or Province Name:不需輸入,按 enter 鍵略過 Locality Name:城市(如:Taipei) Organization Name:組織名稱(如:CHT) Organizational Unit Name:單位名稱(如:Information) Common name:網站名稱(如:www.abc.com.tw,多網域憑證申請填一 個代表網站名稱即可,實際憑證核發資料是以申請書填寫為主) Email address:伺服器管理者電子郵件 (如:abc@abc.com.tw) A challenge password:不需輸入,按 enter 鍵略過 An optional company name:不需輸入,按 enter 鍵略過

| 条統管理員: C:\₩indows\system32\cmd.exe                                                                                           |
|----------------------------------------------------------------------------------------------------|
| C:\Apache24\bin>openss1 req -new -key C:\SSL\server.key -out C:\SSL\certreq.txt 📕                                            |
| WARNING: can't open config file: c:/openssl-1.0.1m-win32/ssl/openssl.cnf                                                     |
| Unable to load config info from c:/openssl-1.0.1m-win32/ssl/openssl.cnf                                                      |
| C:\Apache24\bin>set OPENSSL_CONF=C:\Apache24/conf/openssl.cnf                                                                |
| C:\Apache24\bin>openssl req -new -key C:\SSL\server.key -out C:\SSL\certreq.txt<br>Loading 'screen' into random state - done |
| You are about to be asked to enter information that will be incorporated                                                     |
| What you are about to enter is what is called a Distinguished Name or a DN.                                                  |
| There are quite a few fields but you can leave some blank                                                                    |
| For some fields there will be a default value,                                                                               |
| If you enter '.', the field will be left blank.                                                                              |
| Country Name (2 letter code) [AU]:TW                                                                                         |
| State or Province Name (full name) [Some-State]:                                                                             |
| Organization Name (eg. company) [Internet Widgits Pty Ltd]:CHT                                                               |
| Organizational Unit Name (eg, section) []:Information                                                                        |
| Common Name (e.g. server FQDN or YOUR name) []:www.test.com.tw                                                               |
| Email Address []:                                                                                                    |
| Please enter the following 'extra' attributes                                                                                |
| to be sent with your certificate request                                                                                     |
| A challenge password []:                                                                                                    |
| An optional company name []:                                                                                                 |
|                                                                                                    |
| C:\Apache24\bin>                                                                                                    |
|                                                                                                    |

(6) 檢視憑證請求檔

您可使用下面指令檢視您所產生的憑證請求檔 **Sopenssl req -noout -text -in <certreq.txt 所在路徑>** 請求檔內容範例如下:

| 条統管理員: C.\₩indows\system32\cmd.exe                                       | x |
|--------------------------------------------------------------------------|---|
| C:\Apache24\bin>openss1 reg -noout -text -in C:\SSL\certreg.txt          | • |
| Certificate Request:                                                     |   |
| Data:                                                                    |   |
| Version: 0 (0x0)                                                         |   |
| Subject: C=TW, ST=Some-State, L=Taipei, O=CHT, OU=Information, CN=www.te |   |
| st.com.tw                                                                |   |
| Subject Public Key Info:                                                 |   |
| Public Key Algorithm: rsaEncryption                                      |   |
| Public-Key: (2048 bit)                                                   |   |
| Modulus:                                                                 |   |
| 00:bb:12:9c:9a:6b:ae:cd:d5:66:4f:18:3a:fe:a6:                            |   |
| b4:75:b2:d5:46:c5:75:36:8b:6d:e9:46:52:fb:3b:                            |   |
| 8a:b3:a7:76:e5:1f:39:e8:20:33:4a:d5:d0:4a:f1:                            |   |
| b8:09:5b:57:6d:bb:90:69:45:62:08:35:12:81:ae:                            |   |
| e1:0c:2f:00:0a:e4:6b:27:01:80:37:fd:61:a1:c0:                            |   |
| f0:dc:53:05:25:e0:22:90:19:a6:c9:3e:75:d1:b4:                            |   |
| 63:cd:82:aa:fa:d9:ab:5e:38:58:81:3f:66:54:64:                            |   |
| 8b:0c:c4:4e:67:b8:2e:4c:62:19:82:af:73:7b:f4:                            |   |
| 6c:b4:a1:9c:b5:6c:01:f8:6f:fa:01:58:45:e4:36:                            |   |
| f1:1b:7d:cb:60:c2:17:1f:38:41:31:5d:2a:e5:23:                            |   |
| 4e:45:17:f8:67:b7:8c:d1:55:66:71:89:4f:87:91:                            |   |
| 17:d1:5c:61:b0:5b:40:1a:2c:23:fd:f1:83:ad:f9:                            |   |
| 2e:77:4c:66:f8:35:e6:fc:30:ec:13:21:bd:f9:88:                            |   |
| 6e:77:7b:32:b2:28:00:b5:b9:75:56:75:be:60:35:                            |   |
| 14:66:05:21:36:27:3d:6c:02:6a:f4:c2:17:17:38:                            |   |
| 3f:ec:87:51:3c:47:82:0f:21:63:61:82:3c:bb:ee:                            |   |
| 30:f9:7a:6c:ee:21:ed:90:9e:0b:4e:4b:19:92:db:                            |   |
| 31:a3                                                                    |   |
| Exponent: 65537 (0x10001)                                                |   |
| Attributes:                                                              |   |
| a0:00                                                                    |   |
| Signature Algorithm: sha1WithRSAEncryption                               |   |
| 40:c4:47:4b:1a:00:dc:77:7f:f3:9a:07:78:b0:2a:a5:5e:                      |   |
| d9:90:bc:ec:1e:ba:80:5b:2d:56:b9:0c:dc:d6:76:68:a0:92:                   |   |
| 64:83:41:92:21:89:b1:b3:17:7e:2b:a5:3d:5d:98:c7:5f:9a:                   |   |
| 68:f2:0a:e6:82:62:b9:86:0e:77:48:78:dc:94:31:d4:71:e0:                   |   |
| 3c:72:31:11:6b:c0:59:93:c4:18:88:e7:87:b5:a6:ee:69:1c:                   |   |
| 06:ba:23:dd:f1:fe:d1:7d:ff:ef:97:b0:47:7e:f6:5c:f8:ce:                   |   |
| ab:fb:2c:33:7c:d9:fb:82:f2:06:84:fb:51:58:83:f3:c6:fe:                   |   |
| a4:ae:c9:7a:e6:05:b6:b0:48:30:07:fb:ef:27:b2:47:26:41:                   |   |
| 35:e2:68:e3:c4:35:c9:72:dd:0d:f1:2c:93:bf:46:f8:b9:39:                   |   |
| 28:15:eb:2f:19:8b:f8:71:23:3c:5e:dd:a1:19:63:f7:ca:2c:                   |   |
| e6:4b:6b:d2:02:77:2b:5f:a0:8b:3b:b9:57:a7:5e:05:6c:c3:                   |   |
| f5:b4:7c:2a:a4:89:db:bf:f1:01:80:63:e7:a0:6e:a5:8d:d1:                   |   |
| 4f:09:ef:17:70:25:3c:46:3a:30:14:86:b4:31:d0:85:f4:3b:                   |   |
| 25:9a:19:e4:d2:68:3b:2d:dd:54:e7:e5:24:e7:fd:61:6d:c9:                   |   |
| f3:30:1c:4c                                                              |   |
|                                                                          |   |
| C: Apache24\bin>                                                         | - |

二、將憑證請求檔存放到方便存取的目錄,完成製作憑證請求檔動作。

三、請至憑證管理中心網站(https://gca.nat.gov.tw)進行 SSL 憑證申請作業

#### Windows Apache SSL 憑證安裝操作手冊

一、取得 eCA 及 GTLSCA 憑證之憑證串鏈

當您申請的 SSL 伺服軟體憑證經審核通過並簽發之後,您可先不用急著安裝所申請的 SSL 伺服軟體憑證,而必須先取得對應之憑證串鏈,並在 Apache Server 上安裝該憑證串鏈,這樣您接下來安裝的 SSL 伺服軟體憑證才能正常運作。

- (1) 請至GTLSCA網站下載已經製作好的憑證串鏈檔案,格式為PEM編碼, 下載網址為https://gtlsca.nat.gov.tw/download/eCA1\_GTLSCA.zip
- (2) 將下載的eCA1\_GTLSCA.zip解壓縮得到eCA1\_GTLSCA.crt
- 二、安裝 eCA 及 GTLSCA 之憑證串鏈與 SSL 憑證
  - (1) 請確定已下載簽發之 SSL 伺服器軟體憑證(\*.cer)。 註:以下步驟假設您下載之 SSL 憑證之檔名已經改名為 server.cer,如 果您並非使用這個檔名,請自行調整下面的步驟內容。
  - (2) 執行以下命令將 SSL 伺服軟體憑證由 DER 編碼格式轉換成 PEM 編碼 格式

\$ openssl x509 -in server.cer -inform DER -out server.crt •

如何確認憑證編碼格式:請利用文字編輯器將憑證檔案開啟,根據出現的畫面來判別憑證編碼格式。 PEM 編碼格式:

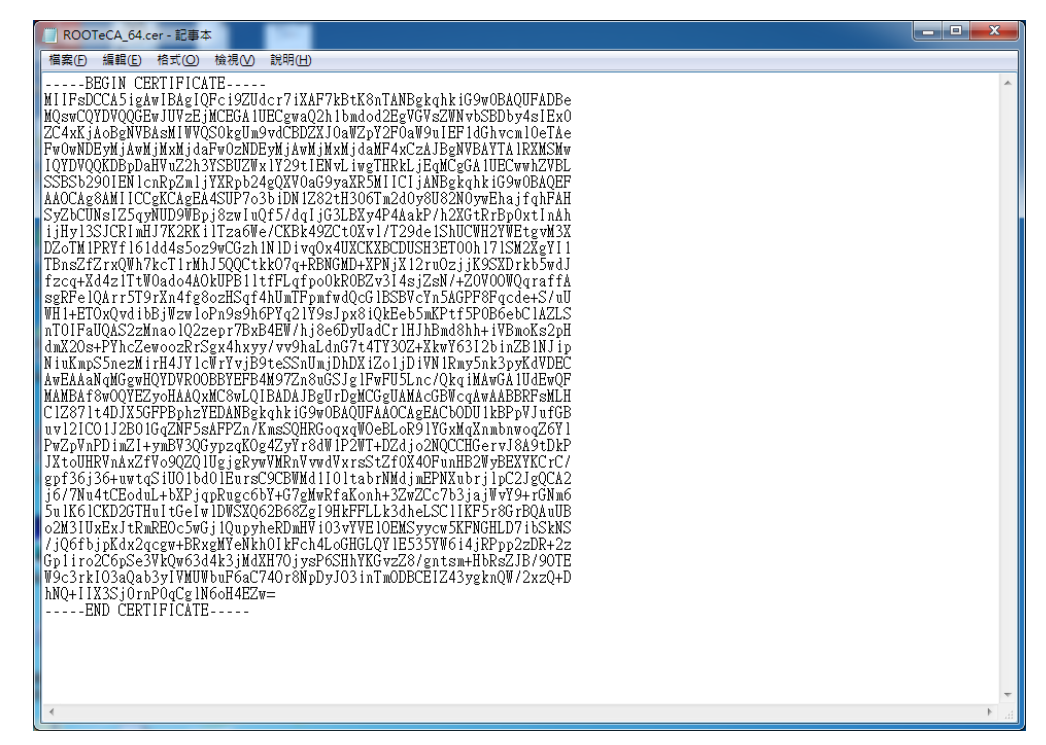

DER 編碼格式:

| ROOTeCA.ce               | r - 記事本                       |                                                                        |                            |                   |
|--------------------------|-------------------------------|------------------------------------------------------------------------|----------------------------|-------------------|
| 個業的編輯<br> 0????<br>?撒1颺機 | eG\站? ^?瓞? *<br>? ?幎 穩楀M?棟擯繵? | 0^1 0 U T₩1#0! U Chunghwa Tele<br>齁'傾?簡堪?唇 揸 ol ?n鮠h.????x)令c?! g 胂 ?? | com Co., Ltd.1*<br>? J=+ * | 0(U!ePK ^<br>M??? |
|                          |                               |                                                                        |                            |                   |
|                          |                               |                                                                        |                            |                   |
|                          |                               |                                                                        |                            |                   |
|                          |                               |                                                                        |                            |                   |
|                          |                               |                                                                        |                            |                   |
|                          |                               |                                                                        |                            |                   |
|                          |                               |                                                                        |                            |                   |
|                          |                               |                                                                        |                            |                   |
|                          |                               |                                                                        |                            |                   |
| <                        |                               |                                                                        |                            | -<br>E. 4         |

- (3) 若 Apache 版本 < 2.4.8, 請參考以下步驟操作
  - 利用文字編輯器開啟 httpd-ssl.conf,檔案可能位置為
     <apache 安裝路徑>\conf\extra\ 目錄下。
  - 修改以下三個參數並存檔 SSLCertificateFile:伺服器憑證(\*.crt)檔案路徑 SSLCertificateKeyFile:私密金鑰檔案路徑 SSLCertificateChainFile:eCA1\_GTLSCA.crt 檔案路徑

```
請注意這把 SSL Server 私密金鑰必須是當初您用來產生憑證請求
```

檔(Certificate Signing Request, CSR)所對應的同一把私密金鑰,

```
否則將無法成功建立 SSL 連線。
```

```
SSLEngine on
SSLProtocol all -SSLv2 -SSLv3 -TLSv1 -TLSv1.1
SSLCipherSuite EECDH+AES128:EECDH+AES256:EECDH+CAMELLIA:!ECDSA:!MD5
SSLHonorCipherOrder on
```

```
SSLCertificateFile "/export/httpd-2.2.29/conf/sslcerts/gca_server.crt"
SSLCertificateKeyFile "/export/httpd-2.2.29/conf/sslcerts/gca_server.key"
SSLCertificateChainFile "/export/httpd-2.2.29/conf/sslcerts/eCA1 GTLSCA.crt"
```

- (4) 若 Apache 版本 >= 2.4.8, 請參考以下步驟操作
  - 將 eCA1\_GTLSCA.crt 使用文字編輯軟體開啟,複製全部的內容。
  - 用文字編輯軟體開啟 SSL 憑證
  - 在開啟之 SSL 憑證檔案最後面間隔一空白行,貼上步驟(1)複製的
     憑證串鍊內容,可參考下圖。

```
1 ----BEGIN CERTIFICATE-----
```

```
2
    MIIFNzCCBB+gAwIBAgIQboDPTayQ/0nvVYN0jC89TzANBgkqhkiG9w0BAQsFADBE
    MQswCQYDVQQGEwJUVzESMBAGA1UECgwJ6KGM5pS/6ZmiMSEwHwYDVQQLDBjmlL/1
 3
    upzmhpHorYnnrqHnkIbkuK31v4MwHhcNMTUwNjI2MDcyOTEzWhcNMTgwNjI2MDcy
 4
 5
    OTEzWjB4MQswCQYDVQQGEwJUVzESMBAGA1UECgwJ6KGM5pS/6ZmiMSEwHwYDVQQL
    DBjmlL/lupzmhpHorYnnrqHnkIbkuK31v4MxFzAVBgNVBAMTDmdjYS5uYXQuZ292
 6
 7
    LnR3MRkwFwYDVQOFExAwMDAwMDAwMDEwMDI0OTMxMIIBIjANBgkghkiG9w0BAQEF
    AAOCAQ8AMIIBCgKCAQEA36nu2MtLzMzB10f71CgnV2VC/qpwk8Yh/nbYXJ/KCkB0
 8
 9
    raDPxAD5IjJYHkAR5RcwkbdCEXyEylfsBmogikpT8NLRJQZKBmc0cciltIeFRZWX
10
    ymNhEBkmMo3jhK2r/3o1WLIcnoAIrSifLBC0TAR3xjzHQ1xIG4/FkC89APo0PZNR
11
    Beo8h67YSgnGbSA/1fG/KCKCc3dbzKi4PADffrvUzmpIvIsm1MTxo028TT/BkrP2
12
    LpxLr8p6+fc7s7b7mcr1nLBLETGAT+/tGIn+v1T14DnrK/0kbjUiyT10kr1q8bY0
13
    Vc4Znr7+1f8Vt6jY1BFDEdr5SJBIZD/cMgjUChTzrwIDAQABo4IB7zCCAeswHwYD
14
    VR0jBBgwFoAU0Rhnw1f+EpgRa19fMeo+woSH+70wHQYDVR00BBYEFIF1LP61DPXX
15
    psjH64JagS2rR1ZZMIGYBggrBgEFBQcBAQSBizCBiDBFBggrBgEFBQcwAoY5aHR0
16
    cDovL2djYS5uYXQuZ292LnR3L3J1cG9zaXRvcnkvQ2VydHMvSXNzdWVkVG9UaG1z
17
    Q0EucDdiMD8GCCsGAQUFBzABhjNodHRw0i8vZ2NhLm5hdC5nb3YudHcvY2dpLWJp
18
    bi9PQ1NQMi9vY3NwX3N1cnZ1ci5leGUwDgYDVR0PAQH/BAQDAgWgMBQGA1UdIAQN
19
    MAswCQYHYIZ2ZQADAzAZBgNVHREEEjAQgg5nY2EubmF0Lmdvdi50dzAgBgNVHQkE
20
    GTAXMBUGB2CGdgFkAgExCgYIYIZ2AWQDAwEwgYgGA1UdHwSBgDB+MD2gO6A5hjdo
21
    dHRwOi8vZ2NhLm5hdC5nb3YudHcvcmVwb3NpdG9yeS9HQ0E0L0NSTDIvQ1JMXzAw
22
    MDEuY3JsMD2g06A5hjdodHRwOi8vZ2NhLm5hdC5nb3YudHcvcmVwb3NpdG9yeS9H
23
    Q0E0L0NSTDIvY29tcGxldGUuY3JsMCAGA1UdJQEB/wQWMBQGCCsGAQUFBwMBBggr
24
    BgEFBQcDAjANBgkqhkiG9w0BAQsFAAOCAQEAs71WC1KbhEmLBKu5HmUpHARv51Va
25
    rGusMOPN1BiKwLnfIP9WgcEzwInHdlC8YYEzWYM5K6gagP1spWhzA4rGIg466020
26
    z91Sk6sqE1hhYza/BnYlpvz63y8XjCUAOw0WWpbKpCJWGeuTg7FaN2ZpQs4POMbU
27
    36aernb1KLTIF0QUFmfklmUiHNKe3+g03xTINzyZ+1JCRtk6frG1Cygq07h0d22c
28
    iHgCOkChSiqpSJL5/42d15yYc/W9eU4gFfSdvC0f10Hb8cCspbmtTI6RWnU5UoY8
29
    aJofnhLb1x/k8GwgizPvQk7axg0FaU7WYkvb9a9nFbNUPGdTw4v2+aQ0iA==
30
    ----END CERTIFICATE----
31
      與END CERTIFICATE間隔一空白行,貼上複製的憑證串鍊內容
```

貼上後之檔案範例如下圖。

| 9KmS6KznEVKBRq7/w3SouQznO0wRGcS8TxOSvIkWfMDmeU2081kvqMmDLbiLxpya  |                         |
|-------------------------------------------------------------------|-------------------------|
| W4cljrcgcgMqe3JzJSbN5rZBqgnQseAnV0HktCrs9MDig3Sd7yLpSrgLJIdlPvnI  | 原本SSL憑證之內容              |
| vA==                                                              |                         |
| END CERTIFICATE                                                   |                         |
| subject=/C=TW/O=\xE8\xA1\x8C\xE6\x94\xBF\xE9\x99\xA2/CN=\xE6\x94\ | xBF\xE5\xBA\x9C\xE4\xBC |
| issuer=/C=TW/O=Chunghwa Telecom Co., Ltd./CN=ePKI Root Certificat | ion Authority - G2      |
| BEGIN CERTIFICATE                                                 | -                       |
| MIIGtjCCBJ6qAwIBAqIRAJltX+mt4Wzcjs2/7bFKMpUwDQYJKoZIhvcNAQELBQAw  |                         |
| YzELMAkGAlUEBhMCVFcxIzAhBgNVBAoMGkNodW5naHdhIFR1bGVjb20gQ28uLCBM  |                         |
| dGQuMS8wLQYDVQQDDCZ1UEtJIFJvb3QqQ2VydG1maWNhdG1vbiBBdXRob3JpdHkq  |                         |
| LSBHMjAeFw0xOTA3MTkwNjQ2NDVaFw0zMTA4MTkwNjQ2NDVaMFqxCzAJBqNVBAYT  |                         |
| AlRXMRIwEAYDVQQKDAnooYzmlL/pmaIxNTAzBqNVBAMMLOaUv+W6nOS8uuacjeWZ  |                         |
| qOaVuOS9jeaGkeitieeuoeeQhuS4reW/qyAtIEcxMIICIjANBqkqhkiG9w0BAQEF  |                         |
| AAOCAq8AMIICCqKCAqEAwq5R4LGoDj+mZIXmcHmRYv501jsSLIm7EoX/KAt74uN2  |                         |
| yDR436V2EWkFeWhD+TS4sx2/3JCRW+KE+IX8NYBKjsWuK9OMY4Gu4FEWJpBulXCW  | <b>侵</b> 裂拍上的愿證年        |
| YjTPKyhHdEhDpxRxv9lq3Zk68XqK7j2U5sEzCPxl3QjkH7qc/Mo5BFiro8YsYAfx  | 结市应                     |
| gCoa/rZFEsXyZKXRJeIDw7t+iPxVy2cbQ0uNlo09670LGo0VzYVkYABv3IwZo+JR  | 屎肉谷                     |
| tj+j7rLjB7xQKYmfJOA2Jc96yPm6li7zHrIQYfohGPdANmwR9opNNqYOo+LtsIYo  |                         |
| t3/cLp9YgAaiGdrAiKrbbEVkYH+zKzAHolf5mPBn+h30ElYfygESitWRBp2bwf0G  |                         |
| JwAYseTuorQHpyQpslGGcn9vcfnLhvLxa3DMrCAvSJb3SvHCyqahQz0KR0IPcu+V  |                         |
| LW3icaqlbJausGIGYqp8VSN6FJ0pqmYdbunBLYclv23VvjmVMl+xNJoaSFEUscmS  |                         |
| qA4CuYANhkWSANk8HI9rNbvmzuyWhSv7tUXY6UB67mHp4ypGcKYbXrjiKqahv6QL  |                         |
| UEb7S8FD71Ds75F2vMe04077i6joBs/L2E6WZJvSronzJCXL0IwmpYaOAsoF0f0e  |                         |
| GVsPBVKn+z4Bq0WA0+r7plfWofDbUGmx9Zun++rWhoDXrma+odubN1Xj1Rj1L3sC  |                         |
| AwEAAaOCAW4wggFqMB8GA1UdIwQYMBaAFHJbuqpyOO41kCS11CL6CYjKiwr7MB0G  |                         |
| AlUdDgQWBBTW6y2dYf4ru3CILrgHsVmw9IMiajAOBgNVHQ8BAf8EBAMCAYYwPAYD  |                         |
| VR0fBDUwMzAxoC+gLYYraHR0cDovL2VjYS5oaW51dC5uZXQvcmVwb3NpdG9yeS9D  |                         |
| UkwyL0NBLmNybDCBggYIKwYBBQUHAQEEdjB0MDsGCCsGAQUFBzAChi9odHRwOi8v  |                         |
| ZWNhLmhpbmV0Lm51dC9yZXBvc210b3J5L0N1cnRzL2VDQUcyLmNydDA1BqqrBqEF  |                         |
| BQcwAYYpaHR0cDovL29jc3AuZWNhLmhpbmV0Lm5ldC9PQlNQL29jc3BHMnNoYTIw  |                         |
| EgYDVR0TAQH/BAgwBgEB/wIBADAiBgNVHSAEGzAZMA0GCysGAQQBgbcjZAADMAgG  |                         |
| BmeBDAECAjAdBgNVHSUEFjAUBggrBgEFBQcDAQYIKwYBBQUHAwIwDQYJKoZIhvcN  |                         |
| AQELBQADggIBAEyrsJ9vUi6nEfw00vgAoFefXpCRF+uDsmG/8F60V9VRnbtzBwaz  |                         |
| HbxVmaBvDRVofLfoXWr+Nd8dd3BXVUNxemNrkZa8Hdgdv4s8yFbRs0W6fRTWkhCc  |                         |
| c39RpQtSeV7kyxCP1rMTYRSqCA9F+FcDMLXJIzZrz17Tn6guIyqcfZv6sRN7CbbT  |                         |
| rYKSc0JX4t26WGFun2zLjzH8kx1TZ457TE4yyjlloSZdqiWL6Hz71+nbTe6WqPVV  |                         |
| m4am2AAmaQaLGncsGLas17PIHx9Nc4sy7KdOMTc5r0BPCGhAiJ6ueQ6aVd49pra7  |                         |
| BDIqFMA7Myy4pXRYfqFnjq9RuROWYiIluzLNUSxlaFtTMUVQnWjJxnlXlBDLX9L4  |                         |
| OAxTOvdbtcNNS1GK+W1cWiYdTOWF4HTu5pvdUn/+8yVE4E7MPb0vGuxv3S11QG6J  |                         |
| tVPuHkX6BGqRXHo253gY77HZU0g3g9qVs9UaZjWS5UTcqdgLmmOQnH7USaJ9/4rX  |                         |
| Ru/P8IWMPG2s6tvldRVQV5xfq21PQ4y53ytVd0+/1p0L743+1AjnOw0I8t9QxP6c  |                         |
| 2ti+oo43rxM8YE3etVLQBeWsmJc00GOWa/XmFACsy8Lkctx0QScAAYwCfB2accfx  |                         |
| j9hEX1c6MAeVUVp04YJx4dtjoIFTPI1/MFX+FkxMq4Fs6k+mxSm7tNvv          |                         |
| END CERTIFICATE                                                   |                         |
| subject=/C=TW/O=Chunghwa Telecom Co Itd /CN=ePKI Root Certifica   | tion Authority - 62     |
| issuer=/C=TW/O=Chunghwa Telecom Co Ltd./OU=ePKI Root Certificat   | ion Authority           |
| BEGIN CERTIFICATE                                                 |                         |
| MIIHeDCCBWCgAwIBAgI00+7gkY6IhglGD+iukOvcuiANBgkghkiG9w0BAOgFADBe  |                         |
| MQswCQYDVQQGEwJUVzEjMCEGAlUECgwaQ2hlbmdod2EgVGVsZWNvbSBDby4sIEx0  |                         |
| 將修改後的 SSL 憑證檔案存檔,本範例檔名為 server.crt,                               | 此 SSL                   |
| 檔案經由修改已經包含完整憑證串鍊。                                                 |                         |
| 利用文字编輯哭開的 httpd-ssl conf, 检察可能位署為                                 |                         |
| 11/11人1mmmmmmmmmmmmmmmmmmmmmmmmmmmmmmmm                           |                         |
| <apache 安裝路徑="">\cont\extra\ 目錄下。</apache>                        |                         |

修改以下2個參數並存檔
 SSLCertificateFile:伺服器憑證(\*.crt)檔案路徑
 SSLCertificateKeyFile:私密金鑰檔案路徑
 請注意這把SSL Server 私密金鑰必須是當初您用來產生憑證請求
 檔(Certificate Signing Request, CSR)所對應的同一把私密金鑰,
 否則將無法成功建立 SSL 連線。

```
SSLEngine on
SSLProtocol all -SSLv2 -SSLv3 -TLSv1 -TLSv1.1
SSLCipherSuite EECDH+AES128:EECDH+AES256:EECDH+CAMELLIA:!ECDSA:!MD5
SSLHonorCipherOrder on
```

SSLCertificateFile "/export/httpd-2. /conf/sslcerts/server.crt" SSLCertificateKeyFile "/export/httpd-2. /conf/sslcerts/server.key"

- (5) 重新啟動 Apache
- (6) 依照您的網路架構,您可能需要於防火牆開啟對應 https 的 port。
- (7) 成功後,請以 https 連線測試 SSL 加密通道。

# 附件一:設定 SSL 安全通道的加密強度

- Apache 使用 OpenSSL 的加密套件來做資料加密,而 Apache 加密套件的使用順序可在 http.conf 或是 http-ssl.conf 中的 SSLCipherSuite 找到。
- 預設值是「HIGH:MEDIUM:!aNULL:!MD5」,也就是加密強度「高」(HIGH encryption cipher suites,如 AES 256 bit)、加密強度「中」(MEDIUM encryption cipher suites,如 AES 128 bit)的順序,因此,只要 OpenSSL 有支援 AES 256 bit 的加密套件,伺服器預設就會優先使用 AES 256bit,不需要做額外設定,但需要檢查 OpenSSL 的版本。
- 更安全的方式為將欲支援的加密演算法採用正面表列的方式設定於 SSLCipherSuite。

# 附件二:停用 SSLv3.0、TLS 1.0 和 TLS 1.1

● 修改 SSL 設定檔(一般為 httpd-ssl.conf),先找到 SSLProtocol 參數後,改為 "SSLProtocol All -SSLv2 -SSLv3 -TLSv1 -TLSv1.1",重新啟動 Apache 即可。

# SSL Protocol support: # List the protocol versions which clients are allowed to # connect with. Disable SSLv2 by default (cf. RFC 6176). SSLProtocol All -SSLv2 -SSLv3 -TLSv1 -TLSv1.1

# SSL Cipher Suite:

# List the ciphers that the client is permitted to negotiate.

# See the mod\_ssl documentation for a complete list.

SSLCipherSuite EECDH+AES128:EECDH+AES256:EECDH+CAMELLIA:!ECDSA:!MD5